# **Facebook & Twitter Promo**

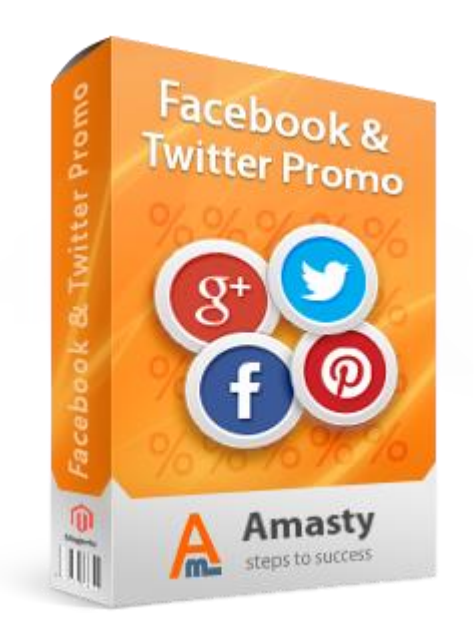

# Magento Extension User Guide

#### **Official extension page:** <u>Facebook & Twitter Promo</u>

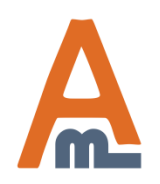

User Guide: Facebook & Twitter Promo

# **Table of contents:**

| <u>1. General settings</u> <u>3</u>           |
|-----------------------------------------------|
| 2. Twitter configuration                      |
| 3. Facebook and Google Plus configuration     |
| 4. Pinterest configuration                    |
| 5. Shopping cart banner for social promotions |
| 6. Side banner for social promotions          |
| 7. Promotion screen page                      |

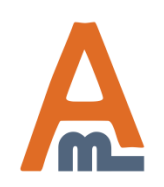

User Guide: Facebook & Twitter Promo

## 1. General settings

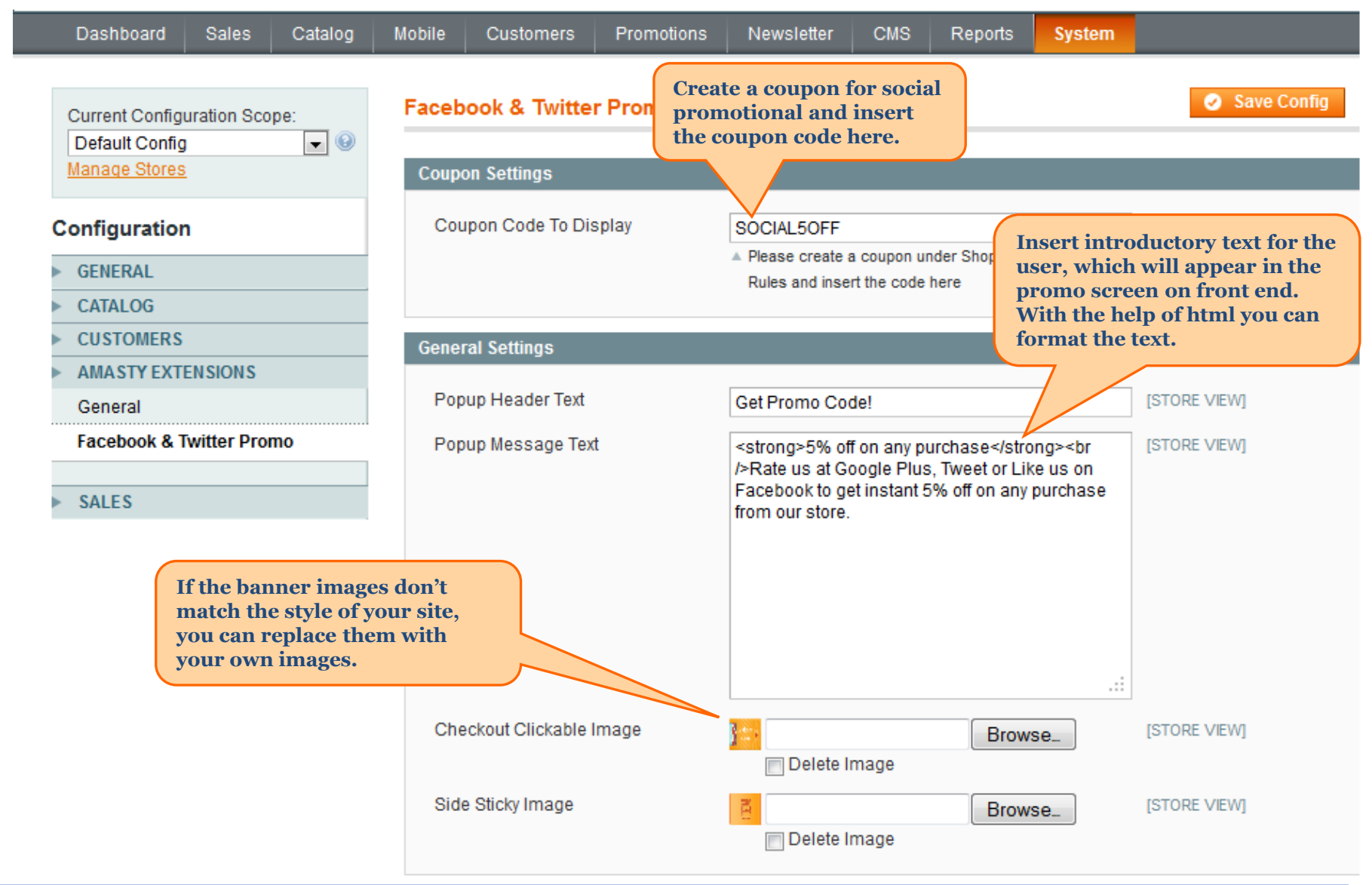

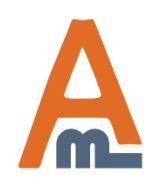

#### User Guide: Facebook & Twitter Promo

# 2. Twitter configuration

| Dashboard Sales Ca           | atalog M               | obile                | Customers                     | Promotions         | Ne             | wsletter                   | CMS               | Reports       | System     |              |  |  |
|------------------------------|------------------------|----------------------|-------------------------------|--------------------|----------------|----------------------------|-------------------|---------------|------------|--------------|--|--|
| Current Configuration Scope: | F                      | aceboo               | ok & Twitter                  | r Promo            |                | To rem                     | ove Twi           | tter          |            |              |  |  |
| Manage Stores                |                        | Coupon Settings      |                               |                    |                | from the promo screen,     |                   |               |            |              |  |  |
|                              |                        | General Settings     |                               |                    |                | set this option to "no".   |                   |               |            |              |  |  |
| Configuration                |                        | Twitter C            | Configuration                 |                    |                | 7/                         |                   |               |            |              |  |  |
| ► GENERAL                    |                        | Enable               | • Twitter Promo               | þ                  | Yes            |                            |                   |               | •          | [STORE VIEW] |  |  |
| CAIALOG                      |                        | URL O                | f The Page To                 | Share              | http://        | amasty.com                 | n                 |               |            | [STORE VIEW] |  |  |
| CUSTOMERS                    |                        |                      | -                             |                    | ▲ Usu          | ally it should             | be your ho        | mepage URL    |            |              |  |  |
| AMASTY EXTENSIONS            |                        |                      |                               |                    |                |                            |                   |               |            | ICTORE VIEWA |  |  |
| General                      |                        | UKL I                | o which your S                | shared URL         | http://        | amasty.con                 | n<br>             |               |            | [STORE VIEW] |  |  |
| Facebook & Twitter Promo     |                        | Resolu               | 65                            |                    | ▲ This<br>shai | re                         | ot snortene       | OURL OF THE P | age you    |              |  |  |
| ► SALES                      |                        | Screen               | Name Of The                   | User To            | Amas           | styTeam                    |                   |               |            | [STORE VIEW] |  |  |
| - UNLEU                      |                        | Attribut             | e The Tweet T                 | 0                  | A You          | r Twitter acc              | ount name         |               |            |              |  |  |
|                              |                        | Relate               | d Accounts                    |                    | Amas           | styTeam                    |                   |               |            | [STORE VIEW] |  |  |
|                              |                        |                      |                               |                    | ▲ You<br>entri | can provide<br>ies by comm | multiple rel<br>a | ated accounts | separating |              |  |  |
|                              |                        | Defaul               | t Text To Tweet               |                    | Great          | textensions                | s for #Mag        | ento! Check i | t out!     | [STORE VIEW] |  |  |
|                              | Specify t<br>the custo | text whi<br>omer's † | ich will be u<br>tweet by def | ised for<br>fault. |                |                            |                   |               | .::        |              |  |  |

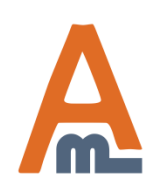

#### User Guide: Facebook & Twitter Promo

# 3. Facebook and Google Plus configuration

| Dashboard                | Sales       | Catalog | Mobile                                                                                                    | Customers                               | Promotions | Newsletter                      | CMS        | Reports                                                         | System                                                 |                             |  |  |  |  |
|--------------------------|-------------|---------|----------------------------------------------------------------------------------------------------|-----------------------------------------|------------|---------------------------------|------------|-----------------------------------------------------------------|--------------------------------------------------------|-----------------------------|--|--|--|--|
| Current Config           | uration Sco | pe:     | Facebo                                                                                                    | ook & Twitter                           | Promo      |                                 |            |                                                                 |                                                        |                             |  |  |  |  |
| Manage Stores            |             |         | Coupon Settings                                                                                                    |                                         |            |                                 |            |                                                                 |                                                        |                             |  |  |  |  |
| Configuration            | ı –         |         | Twitter                                                                                                    | Configuration                           |            |                                 |            |                                                                 |                                                        |                             |  |  |  |  |
| ▶ GENERAL                |             |         | Facebo                                                                                                    | ook Configuratio                        | n          |                                 |            |                                                                 |                                                        |                             |  |  |  |  |
| CATALOG                  |             |         | Enab                                                                                                    | le Facebook Pro                         | mo         | Vac                             |            |                                                                 |                                                        | _                           |  |  |  |  |
| CUSTOMERS                |             |         | Liidu                                                                                                    |                                         | 1110       | Tes                             |            |                                                                 | То                                                     | create Facebook App ID,     |  |  |  |  |
| AMASTY EXTENSIONS        |             |         | URL                                                                                                    | Of The Page To                          | "Like"     | http://www.faceb                | ook.com/A  | masty.Ltd                                                       | please click the link and<br>than at the Facebook page |                             |  |  |  |  |
| General                  |             |         |                                                                                                    |                                         |            |                                 |            |                                                                 |                                                        | create a new App, and paste |  |  |  |  |
| Facebook & Twitter Promo |             |         | Face                                                                                                    | book App ID                             |            | 260057990744441 the provided Ap |            |                                                                 |                                                        |                             |  |  |  |  |
| EALES                    |             |         | ▲ <u>Click here to create one</u> - then at the Facebook page<br>create a new App with the name you like, and paste |                                         |            |                                 |            |                                                                 |                                                        |                             |  |  |  |  |
| SALE 5                   |             |         |                                                                                                    |                                         |            | the provided App                | D ID here. |                                                                 | Entor url                                              | of the page for which       |  |  |  |  |
|                          |             |         | Google                                                                                                    | Plus Configura                          | tion       |                                 |            | you would like to collect Google<br>plusses. You can change the |                                                        |                             |  |  |  |  |
|                          |             |         | Enab                                                                                                    | le Google Plus I                        | Promo      | Yes                             |            | ages 'plussed'.                                                 |                                                        |                             |  |  |  |  |
|                          |             |         | URL                                                                                                    | Of The Page To                          | '+1"       | http://amasty.com               |            |                                                                 |                                                        | [STORE VIEW]                |  |  |  |  |
|                          |             |         |                                                                                                    | Usually it should be your main page URL |            |                                 |            |                                                                 |                                                        | L                           |  |  |  |  |

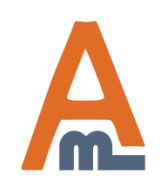

#### User Guide: Facebook & Twitter Promo

### 3. Facebook and Google Plus configuration

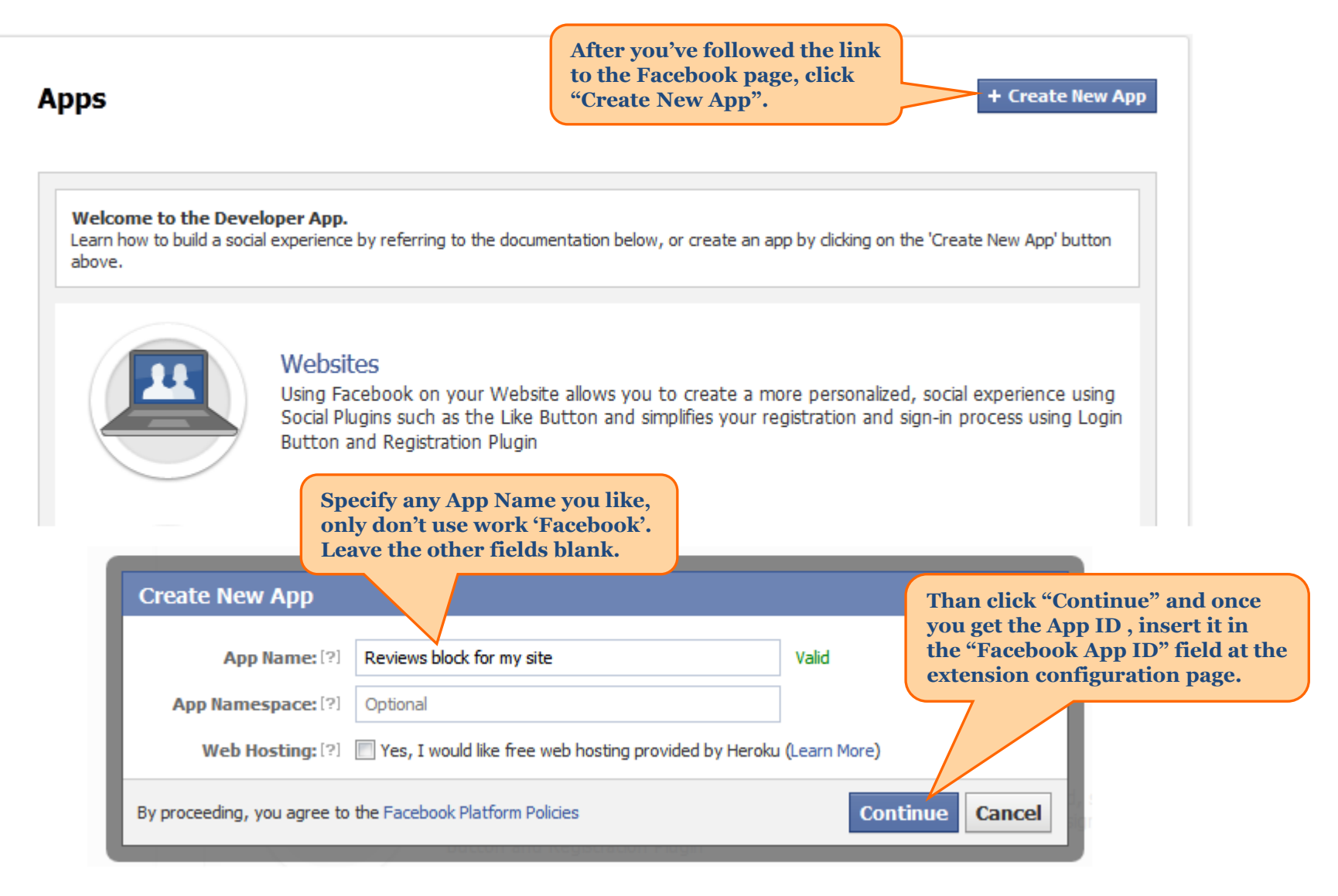

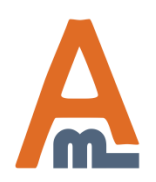

#### User Guide: Facebook & Twitter Promo

## 4. Pinterest configuration

|                                                    | 🕗 Save (                                                                                                    | Config                                                                                                    |
|----------------------------------------------------|----------------------------------------------------------------------------------------------------|----------------------------------------------------------------------------------------------------|
|                                                    |                                                                                                    | •                                                                                                    |
|                                                    |                                                                                                    | •                                                                                                    |
|                                                    |                                                                                                    | •                                                                                                    |
|                                                    |                                                                                                    | •                                                                                                    |
|                                                    |                                                                                                    | •                                                                                                    |
|                                                    |                                                                                                    | ٢                                                                                                    |
| Yes                                                | [STORE VIEW]                                                                                                    |                                                                                                    |
| http://amasty.com/order-attributes.html            | [STORE VIEW]                                                                                                    |                                                                                                    |
| http://amasty.com/media/catalog/product/cache/1/ii | [STORE VIEW]                                                                                                    |                                                                                                    |
| Check out the new product!                         | [STORE VIEW]                                                                                                    |                                                                                                    |
|                                                    | Yes          Yes         http://amasty.com/order-attributes.html         http://amasty.com/media/catalog/product/cache/1/ii         Check out the new product! | Yes [STORE VIEW]   http://amasty.com/order-attributes.html   http://amasty.com/media/catalog/product/cache/1/ii   STORE VIEW]   Check out the new product! |

For pinterest please specify url of the page, path to image which you would like to get pinned and also the description of the page which you would like to get pinned.

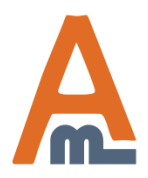

#### User Guide: Facebook & Twitter Promo

# 5. Shopping cart banner for social promotions

| Furniture El               | ectronics Apparel                                                                                                    |                                                                                                    |                                  |             |          |                                            |                      |        |
|----------------------------|----------------------------------------------------------------------------------------------------|----------------------------------------------------------------------------------------------------|----------------------------------|-------------|----------|--------------------------------------------|----------------------|--------|
| E                          | GET IT NOW!                                                                                                    |                                                                                                    |                                  |             |          |                                            |                      |        |
| Shopping                   | roceed to Checkout                                                                                                    |                                                                                                    |                                  |             |          |                                            |                      |        |
|                            | Product Name                                                                                                    | The banner is displayed on the cart page. By                                                                                                    |                                  | Unit Price  | Qty      | Subtotal                                   |                      |        |
|                            | <u>Coalesce: Functioning</u><br>Size<br>Small                                                                                                    | clicking the banner, customers will trigger the<br>promotion screen. The banner image can be<br>replaced in admin panel.                                                                                                    | <u>Edit</u>                      | \$15.00     | 1        | \$15.00                                    | ଶା                   | COUNT! |
|                            | <u>AT&amp;T 8525 PDA</u>                                                                                                    | <u>Edit</u>                                                                                                    | \$199.99                         | 1           | \$199.99 | 9                                          | GET DIS              |        |
| Continue Sho               | opping                                                                                                    |                                                                                                    | Clear Sh                         | opping Cart | Update   | e Shopping C                               | art                  |        |
| Based on you interested in | our selection, you may<br>the following items:<br><u>Zolof The Rock And Rol</u><br><u>Destroyer: LOL Cat T-sl</u><br>\$13.50<br><u>As low as: \$9.50</u> | be  Constant Code of the second second secon |                                  | G<br>Proc   | Subto    | otal \$214<br><b>tal \$214</b><br>Checkout | 4.99<br>J <b>.99</b> |        |
|                            | Add to Cart                                                                                                    |                                                                                                    | Checkout with Multiple Addresses |             |          |                                            |                      |        |

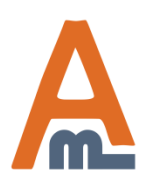

#### User Guide: Facebook & Twitter Promo

# 6. Side banner for social promotions

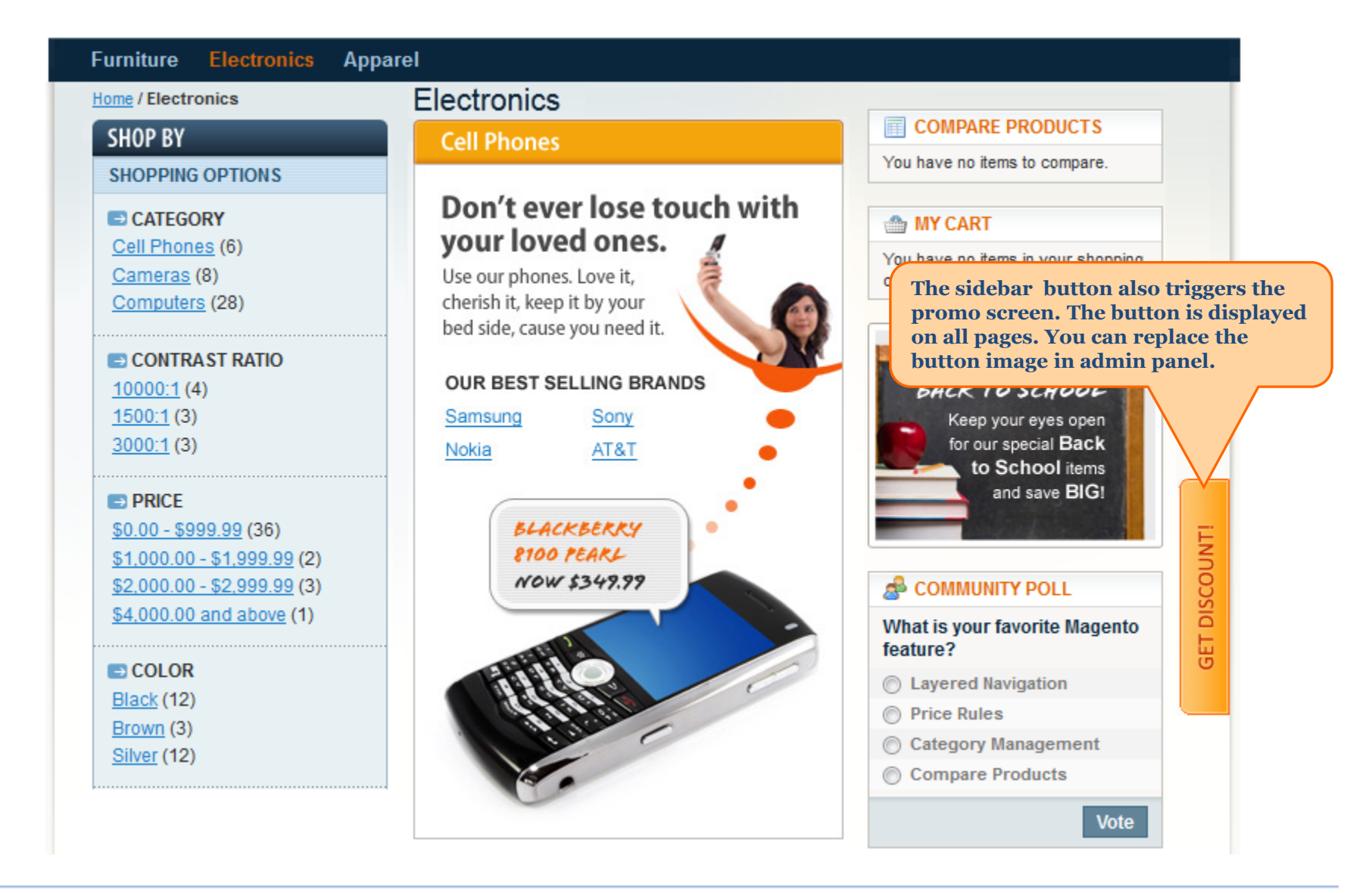

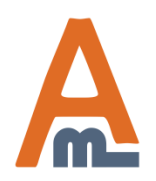

#### User Guide: Facebook & Twitter Promo

# 7. Promotion screen example

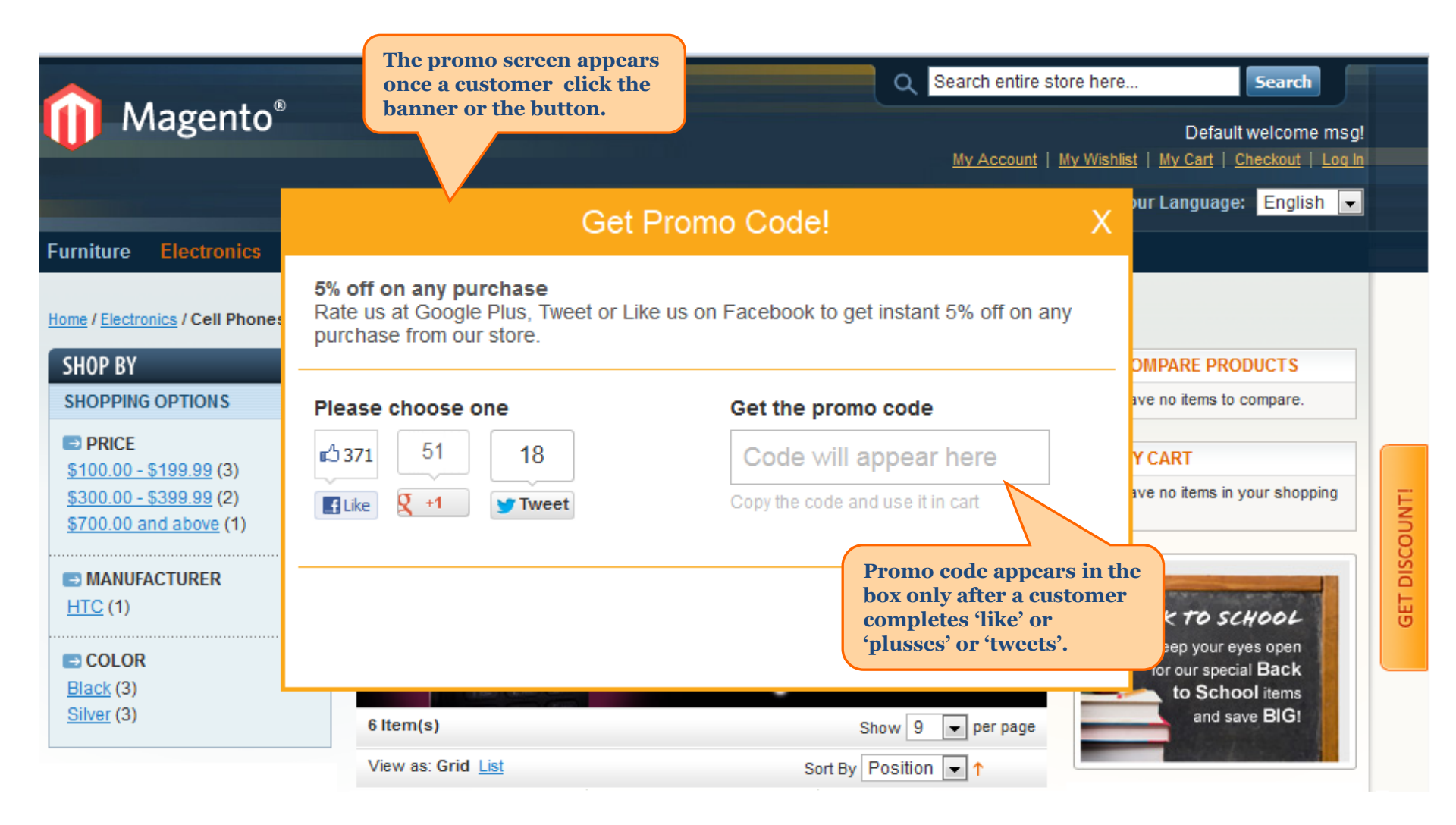

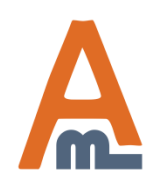

#### User Guide: Facebook & Twitter Promo

# **Thank you!**

Should you have any questions or feature suggestions, please contact us at: <u>http://amasty.com/support.html</u>

Your feedback is absolutely welcome!

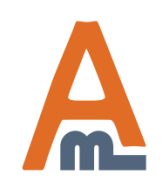

User Guide: Facebook & Twitter Promo